VIGILADA MINEDUCACIÓN - SNIES 1732

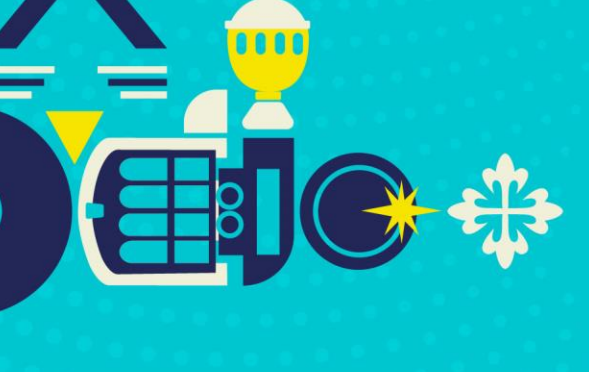

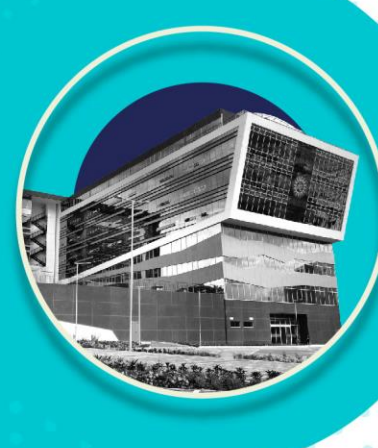

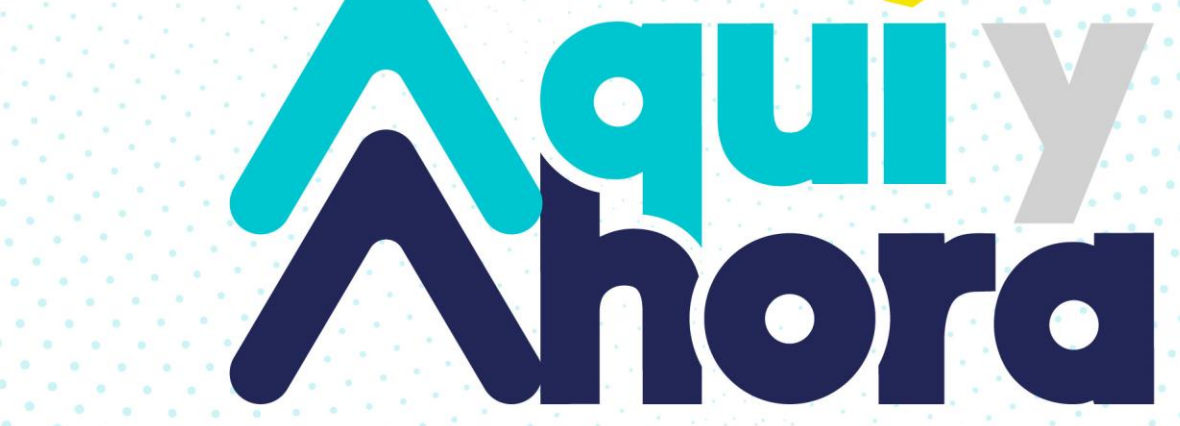

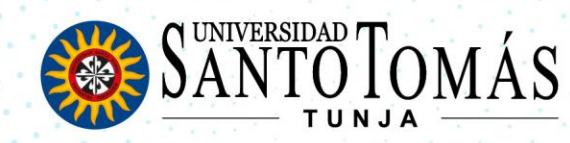

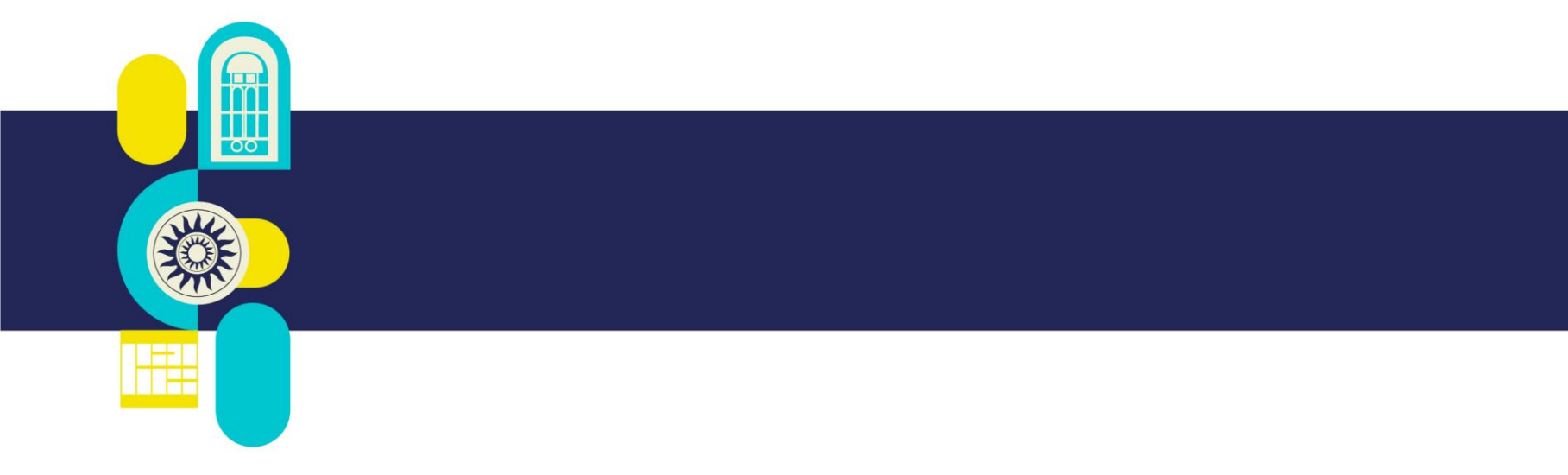

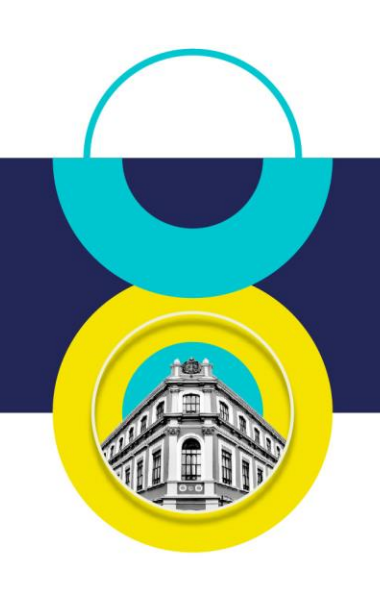

# INSTRUCTIVO REGISTRO DE TRABAJO DE GRADO EN EL REPOSITORIO INSTITUCIONAL CRAIJSTA

Centro de Recursos para el Aprendizaje y la Investigación

TUNJA

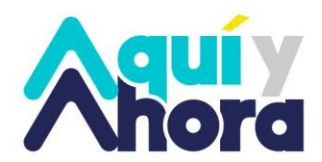

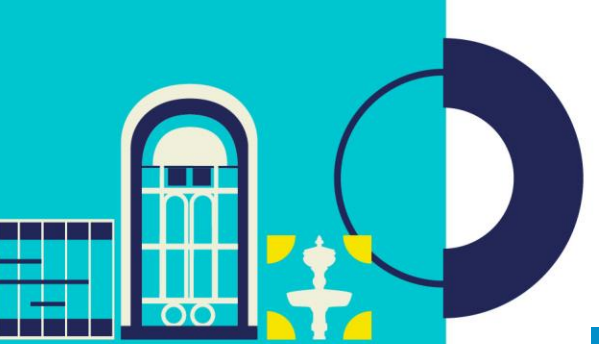

# Tenga en cuenta

Para registrar favorablemente su trabajo de grado, en el repositorio Institucional debe contar con los siguientes documentos

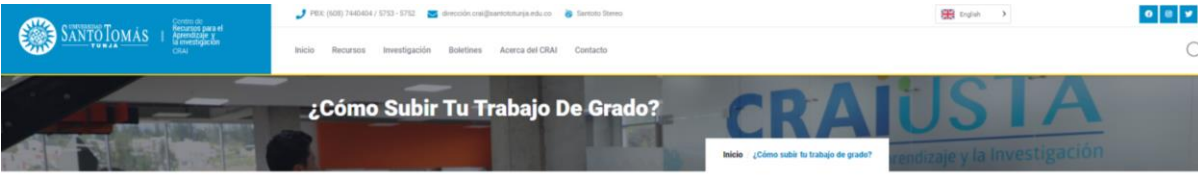

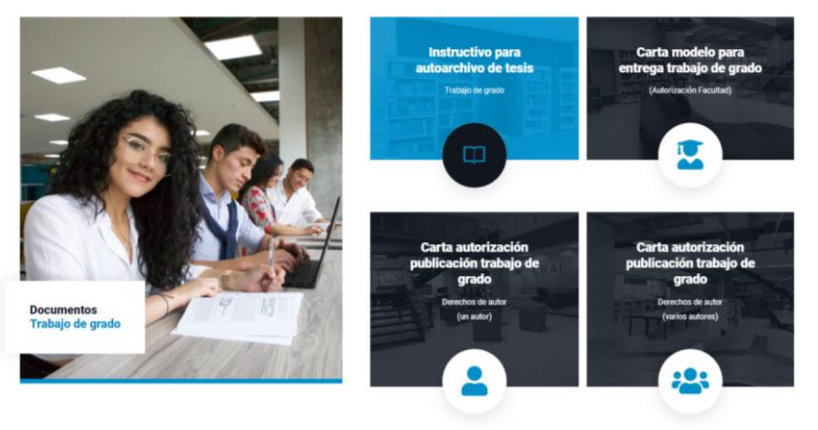

En el siguiente link encontrara los formatos de las cartas solicitadas

https://crai.ustatunja.edu.co/trabajos-de-grado/

Trabajo de investigación en formato PDF (Pasantía, Monografía, Tesis, Articulo, Informe)

Carta de autorización de la facultad, diligenciada y firmada por el decano o director de su respectivo programa en formato PDF

Carta de autorización de derechos de autor, diligenciada y firmada por el o los autores del trabajo de investigación, en formato PDF.

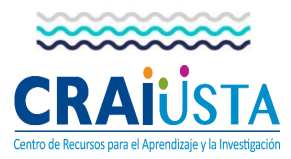

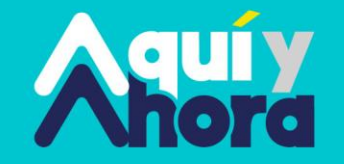

Una vez cuente con los anteriores documentos, realice el siguiente proceso:

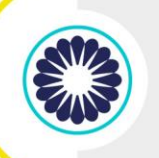

1 Ingresa a la página de la universidad selecciona la opción soy estudiante:

SOY ESTUDIANTE

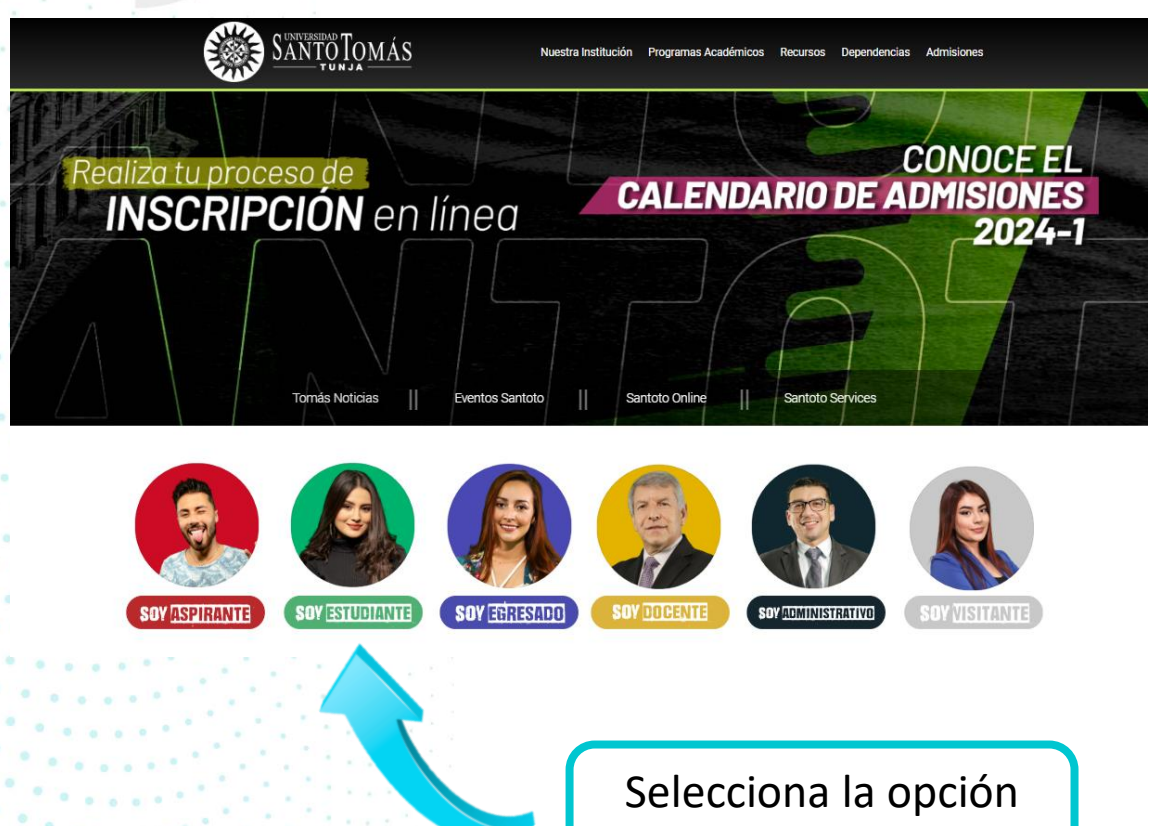

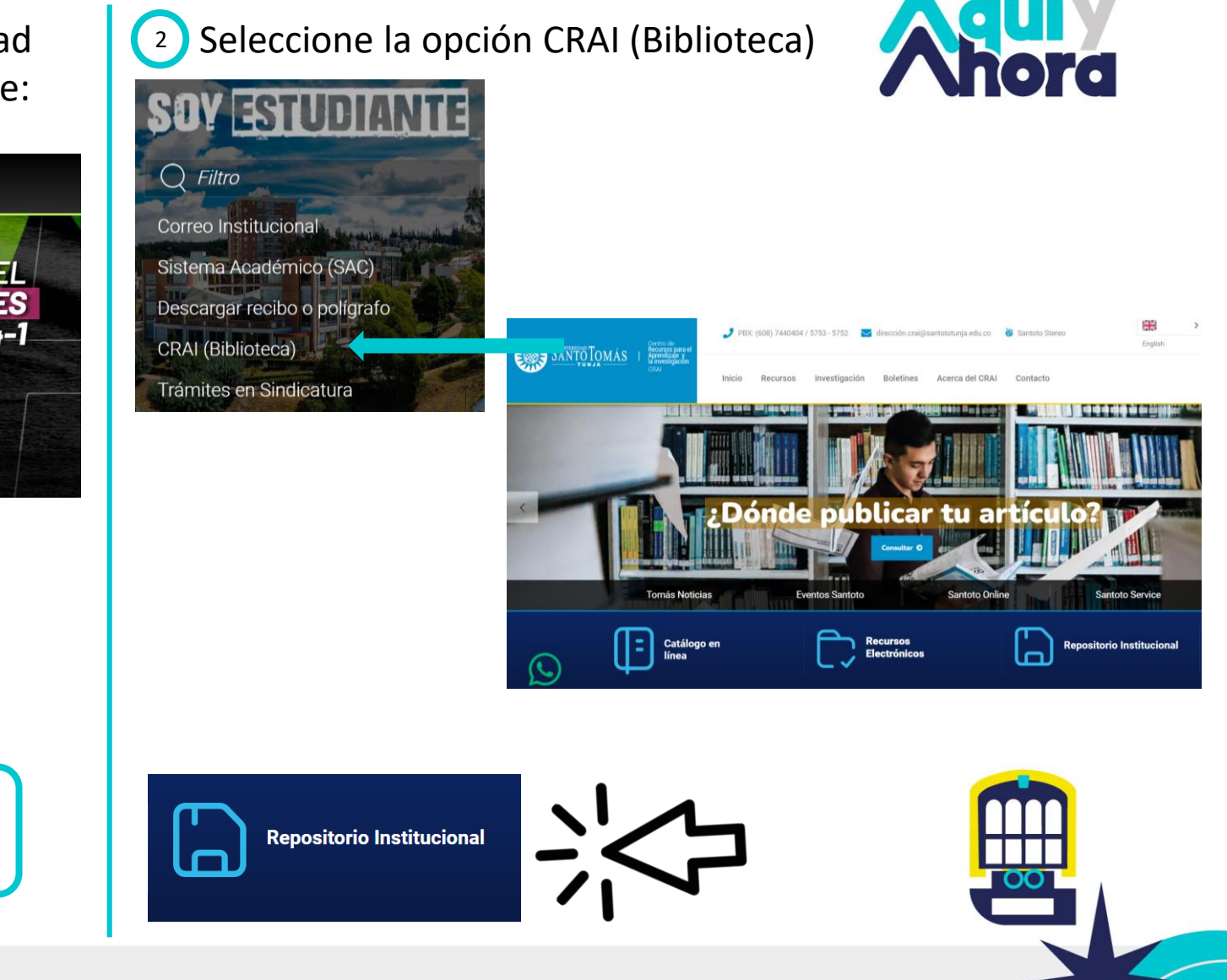

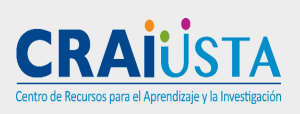

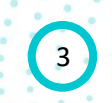

Seleccionar la opción "Ingresar" que se encuentra en la parte superior derecha.

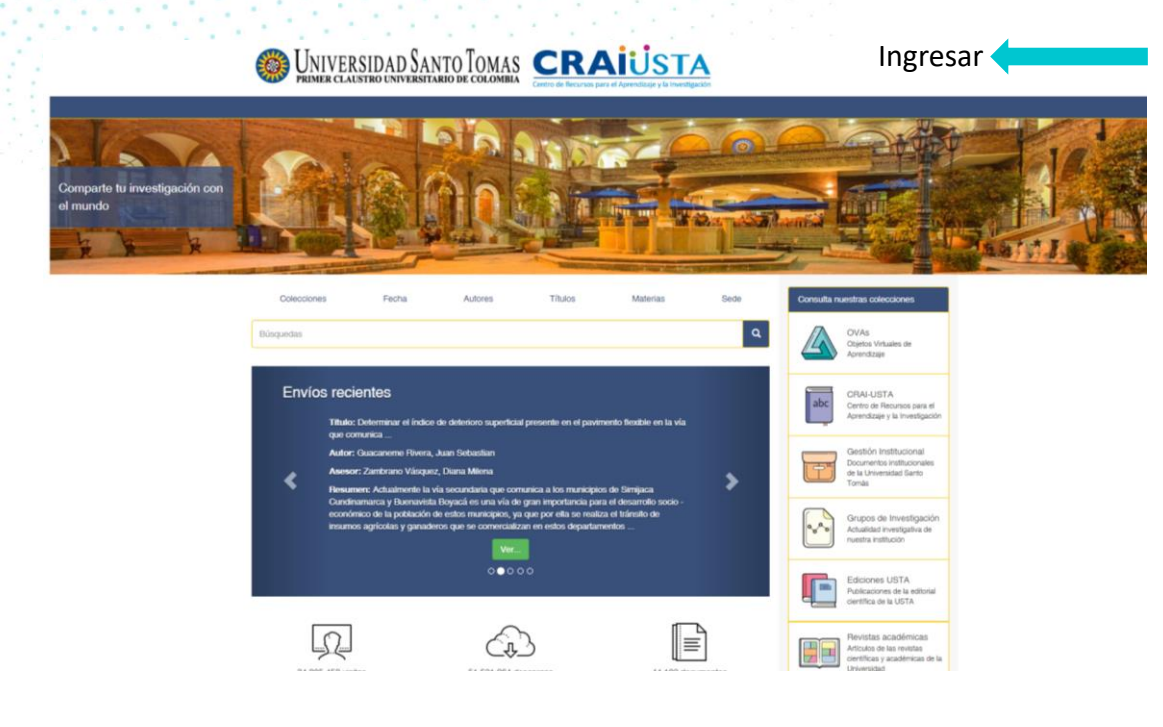

Para ingresar su trabajo en el Repositorio Institucional debe crear una cuenta.

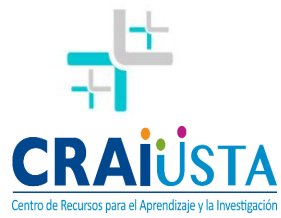

Dar clic en la opción **"Pulse aquí para registrarse"** y siga los pasos hasta completar el registro.

## Ingrese al Repositorio

#### Correo electrónico: \*

Contraseña: \*

¿Olvidó su contraseña?

Acceder

#### Regístrese

Cree una cuenta para recibir información de modificaciones y nuevos ingresos de registros en el Repositorio Institucional.

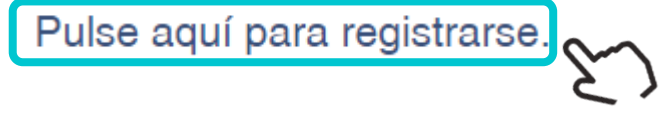

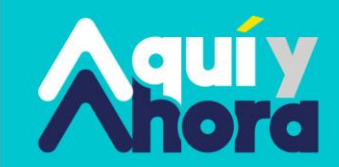

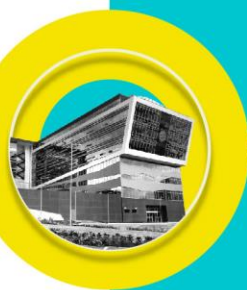

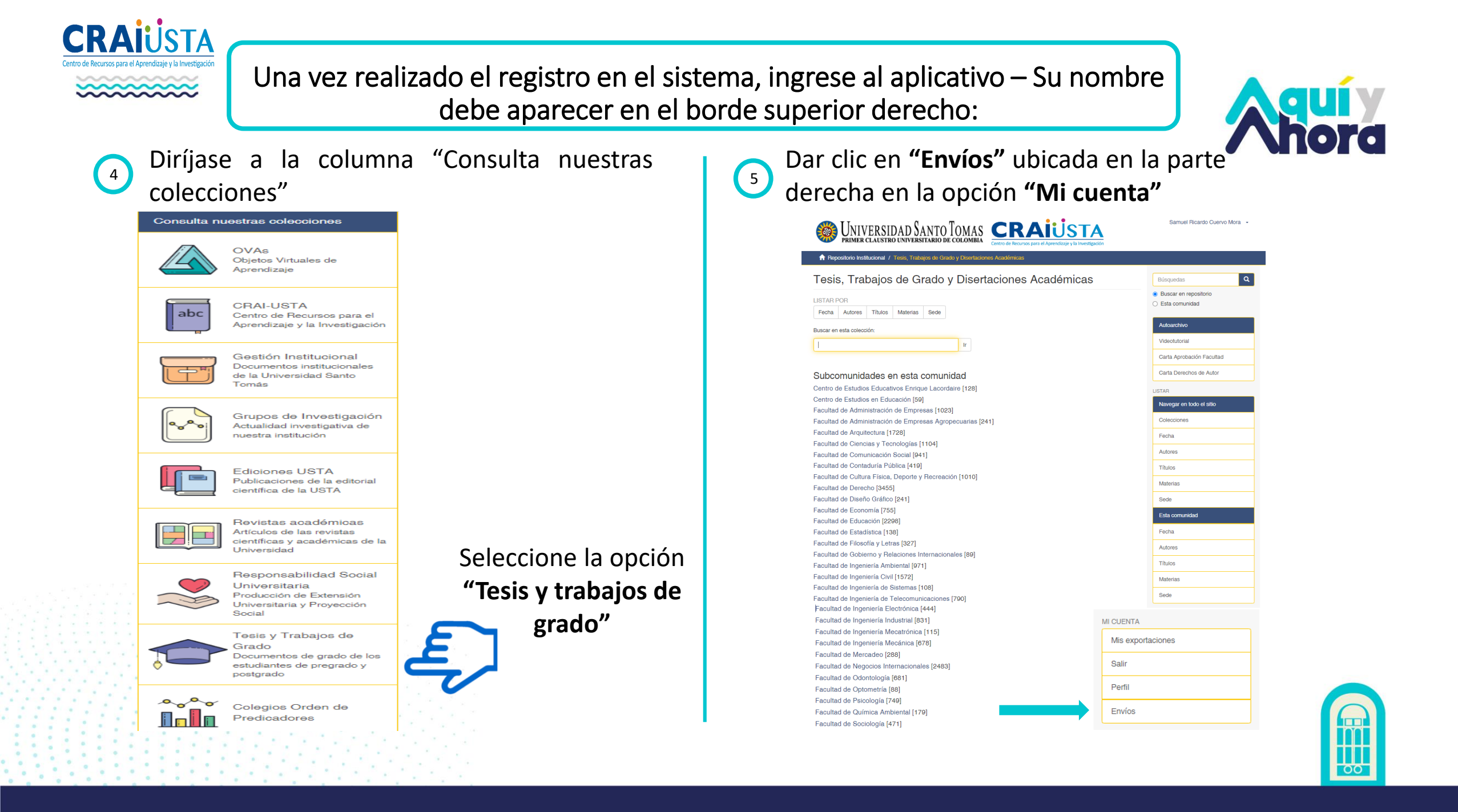

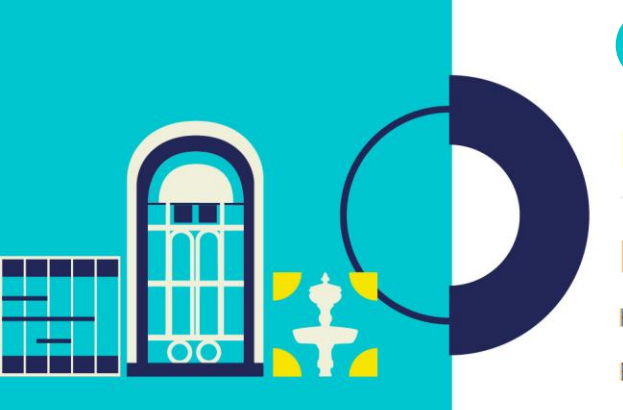

#### 6 Seleccionar la opción **"Haga clic aquí para iniciar con el proceso"**

### Ingreso de información

#### Envíos

Haga clic aquí para iniciar con el proceso

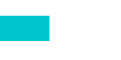

El proceso de ingreso de información consiste en diligenciar los datos solicitados en el formulario.

#### Envíos Archivados

Estos son sus envíos aceptados en Dspace

Registra los datos solicitados en el formulario, sube tus archivos PDF y guarda los cambios realizados.

Nuestro equipo de trabajo hará su correspondiente verificación y aprobación. Tiempo de respuesta de 2 a 3 días hábiles.

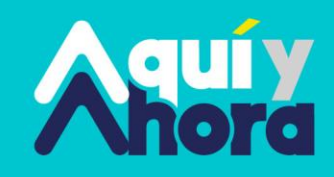

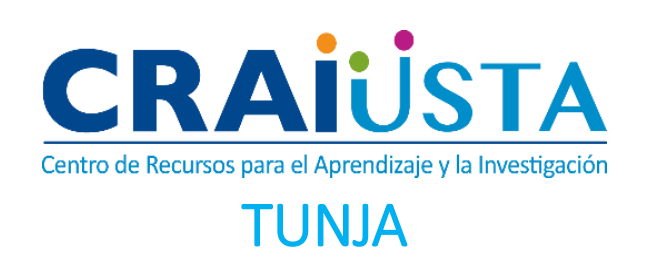

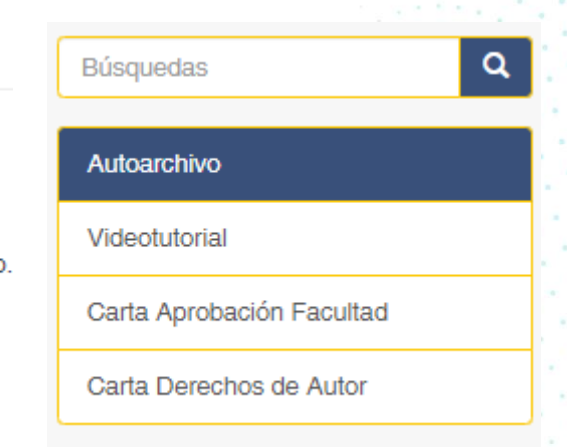

Para diligenciar de manera adecuada el formato, consulta el video tutorial que se encuentra en la página del Repositorio Institucional a partir del minuto y doce segundos (1:12).

Contáctanos:

Para cualquier inquietud comunicarse a: WhatsApp: 313 628 48 28 Correo Electrónico:

prof.crai@ustatunja.edu.co

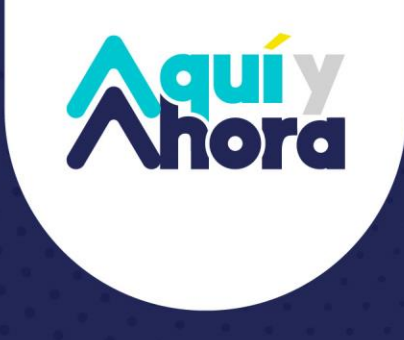

#### santototunja.edu.co

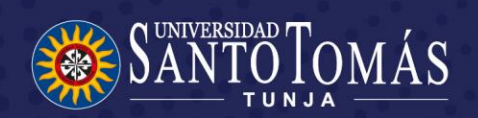

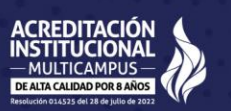

**Gilada Mineducación -** Snies 17